## **UMKC Connect-Directions to Issue Kudos and Flags**

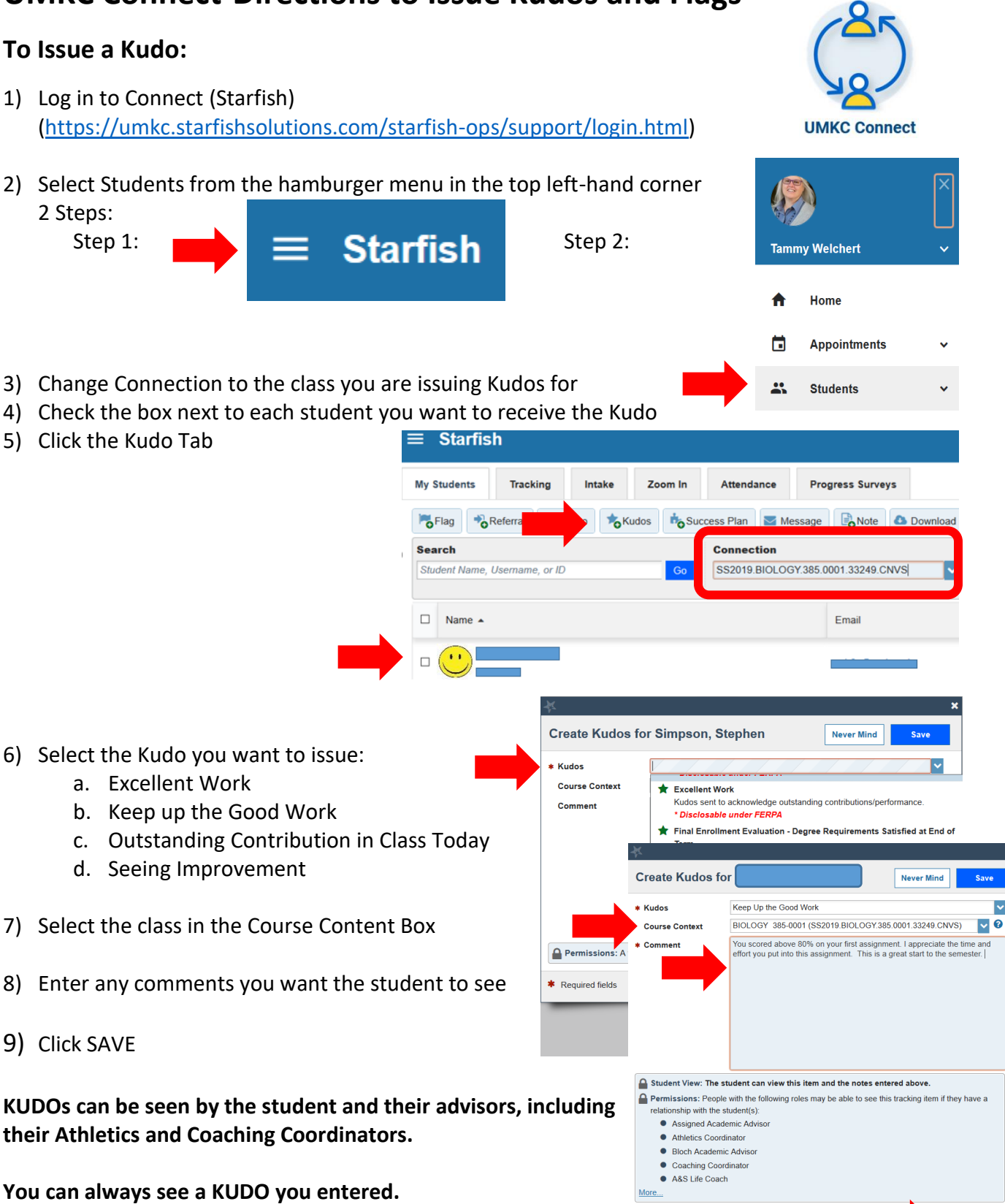

\* Required fields

You can always see a KUDO you entered.

Please review the Faculty Guidelines for Connect (Starfish) Utilization prior to issuing a flag. Your understanding of the types of flags, guidelines for usage, and response expectations is essential to our ability to support students.

Starfish

Tracking

My Students

Flag

## To Issue a Flag:

Follow Steps 1-4 from the other side to log into Connect (Starfish) and select students

- 1) Click the Flag Tab
- 2) Check the box next to each student you want to receive the Flag
- 3) Select the Flag you want to issue: There are 4 types of Flags:

## a. Instructor Feedback

- Low Quiz/Test Scores
- Missed or Tardy to Class •
- Your Participation in class will improve your learning
- With a bit more Preparation each week, I believe your class performance will improve!

## b. Action Required

- See Comment for more Detail-This is a custom message
- Attendance Concern
- **Concern of Failing Course**
- Concern with Clinical Performance .
- Danger of Failing with Withdraw Dates • (utilized Week 8-12)
- **Poor Class Attendance** •
- **Poor Class Participation**

c. ATTENTION! IMMEDIATE RESPONSE REQUESTED

- Concern related to Financial Support
- Student Behavior or Well Being
- d. General Concern to Assigned Academic Advisor
- 4) Select the class in the Course Content Box
- 5) Enter any comments you want the student/Advisor to see
- 6) Click SAVE

FLAG visibility varies, you can permissions to view Flags and Kudos in the yellow box above. Please review the Faculty Guidelines for Connect (Starfish) Utilization handout for more information.

You can always see a FLAG you entered.

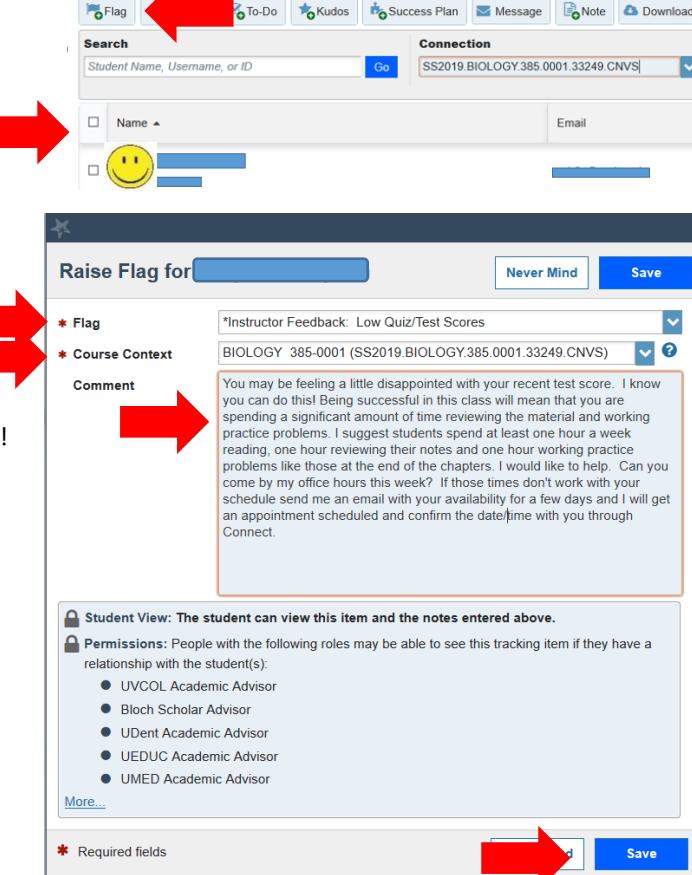

Zoom In

Attendanc

**Progress Surveys**